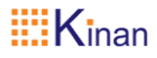

# **IP KVM Matrix Extender**

| KFH151S/E_TX | KFH151S_RX |
|--------------|------------|
| KFH151L_TX   | KFH151L_RX |
| KFH251S_TX   | KFH251S_RX |

# **User Manual**

www.kinankvm.com @all right reserved Shenzhen Kinan Technology Co., Ltd Print date: 2023 / 06 Version: V1.0

# **User Information**

#### **Telephone Support**

For telephone support, please call below number:

| TEL    | 0086-755-26755041 |
|--------|-------------------|
| MOBILE | 0086-13714411566  |

#### **User Notification**

All information, documentation, and specifications contained in this manual are subject to change without prior notice. The manufacturer does not make any explicit or implied statement or guarantee about the contents of this document, especially for merchantability or fitness for any specific purpose. Any manufacturer's equipment described in this manual is sold or licensed as it is.

If the equipment is damaged artificially after purchase, the buyer (not the manufacturer, its distributor or reseller) shall bear all costs for necessary repair and any losses caused by equipment defects.

If the correct operating voltage setting is not selected before operation, the manufacturer will not be responsible for any damage caused by system operation. **Please make sure the voltage has been set correctly before use**.

| User information                                                                                                    |                                                                                                    |
|----------------------------------------------------------------------------------------------------|----------------------------------------------------------------------------------------------------|
| Telephone Support                                                                                                    | 1                                                                                                    |
| 1. Introduction                                                                                                    | 3                                                                                                    |
| 1.1 Function                                                                                                    |                                                                                                    |
| 1.2 Feature                                                                                                    |                                                                                                    |
| 1.3 Safety Instructions                                                                                                    | 5                                                                                                    |
| 1.4 Product Overview                                                                                                    | 6                                                                                                    |
| 1.5 Components                                                                                                    | 9                                                                                                    |
| Front Panel                                                                                                    | 9                                                                                                    |
| Rear Panel of Transmitter(TX)                                                                                                    | 10<br>11                                                                                                    |
|                                                                                                    |                                                                                                    |
| 2. Installation                                                                                                    |                                                                                                    |
| 2.1 Installation of Extender                                                                                                    | 12                                                                                                    |
| 3. Extender Configuration                                                                                                    | 17                                                                                                    |
|                                                                                                    |                                                                                                    |
| 3.1 Use of UI Interface                                                                                                    | 17                                                                                                    |
| <pre>3.1 Use of UI Interface</pre>                                                                                                    |                                                                                                    |
| 3.1 Use of UI Interface<br>[Name Setting of TX_List]<br>[User Login Interface]                                                                            |                                                                                                    |
| <ul> <li>3.1 Use of UI Interface</li> <li>【 Name Setting of TX_List 】</li> <li>【 User Login Interface 】</li> <li>【 The list of matched TX/RX 】</li> </ul> |                                                                                                    |
| <ul> <li>3.1 Use of UI Interface</li></ul>                                                                                                    | 17<br>18<br>19<br>19<br>                                                                                        |
| <ul> <li>3.1 Use of UI Interface</li></ul>                                                                                                    |                                                                                                    |
| <ul> <li>3.1 Use of UI Interface</li></ul>                                                                                                    |                                                                                                    |
| <ul> <li>3.1 Use of UI Interface</li></ul>                                                                                                    |                                                                                                    |
| <ul> <li>3.1 Use of UI Interface</li></ul>                                                                                                    | 17<br>18<br>19<br>19<br>20<br>21<br>22<br>24<br>24                                                              |
| <ul> <li>3.1 Use of UI Interface</li></ul>                                                                                                    | 17<br>18<br>19<br>19<br>20<br>20<br>21<br>22<br>22<br>24<br>24<br>24<br>24<br>26                                |
| <ul> <li>3.1 Use of UI Interface</li></ul>                                                                                                    | 17<br>18<br>19<br>19<br>20<br>21<br>21<br>22<br>24<br>24<br>24<br>24<br>26<br>27                                |
| <ul> <li>3.1 Use of UI Interface</li></ul>                                                                                                    | 17<br>18<br>19<br>19<br>20<br>21<br>22<br>24<br>24<br>24<br>24<br>24<br>26<br>27<br><b>28</b>                   |
| <ul> <li>3.1 Use of UI Interface</li></ul>                                                                                                    | 17<br>18<br>19<br>19<br>20<br>21<br>22<br>24<br>24<br>24<br>24<br>26<br>27<br>27<br>28                          |
| <ul> <li>3.1 Use of UI Interface</li></ul>                                                                                                    | 17<br>18<br>19<br>19<br>20<br>20<br>21<br>22<br>24<br>24<br>24<br>24<br>24<br>26<br>27<br><b>28</b><br>28<br>29 |

# 1. Introduction

The IP KVM Matrix System is a solution that combines KFH Series KVM extenders (KFH151S/E, KFH151L, KFH251S), with the IP KVM Matrix System to extend, control, and monitor access to computers, across a Local Area Network(LAN), in a multitude of ways. The system lets you set up a matrix of remote KVM consoles that access computers across a LAN, with the flexibility to control and configure each connection.

The high-performance KFH extenders consist of a transmitter and a receiver. The transmitter connects to a computer to deliver the computer's data to the receiver to collectively provide console access from a remote or separate location. The computer can be accessed via a network or direct Ethernet cable connection from the remote console.

The KFH extenders support flawless and lossless video compression quality with ultra-low latency, Latency as low as 16 milliseconds, and resolution up to 3840x2160@30Hz.

The extenders have a local On Screen Display (OSD) on the receiver end in configuring both the receiver and transmitter — for easy setup and operation.

The extenders can connect unit-to-unit or over a network via Gigabit Ethernet or the SFP ports. Connecting both methods allows network failover.

When working without the DC-SG centralized management, the IP KVM Matrix extenders feature the Slim Matrix Mode that makes up to 40 units (Tx & Rx ).

IP KVM Matrix Extenders allow flexible setup as they can make console-to-computer connections in several ways: one-to-one (Extender mode), one-to-many (Splitter mode), many-to-one (Switch mode), or many-to-many (Matrix mode).

The IP KVM Matrix Manager (DC-SG) allows you to define the aforementioned matrix connections and manage KFH extenders with features such as auto-detection of KFH extenders, username/password authentication, switching and sharing of connections, permissions, and more. Whether you're extending computer access for Monitoring, Editing, or Workstation setup, the IP KVM Matrix System gives you the flexibility and control to manage one or hundreds of extended connections.

The initial administrator account: admin Password: admin

3

#### 1.1 Function

This product is to extend and switch USB peripherals such as keyboards, mouse, U disks, and video signals. As a professional product, it must not be used in any potentially explosive situations.

Please use this product in accordance with the instructions in this manual. Any use not in accordance with the instructions in this manual is considered as abnormal use. The product connected to the PC side is sender (TX), and to the monitor is receiver (RX).

#### 1.2 Feature

- HDMI / USB2.0/Audio/Rs232 IP KVM Matrix Extenders
- Flawless and lossless video compression quality with ultra-low latency(<1 frame/sec.)</li>
- Supports standard resolutions from 640 x 480 to 3840x2160@30Hz
- OSD (On Screen Display) on the Receiver configures Tx / Rx devices
- Gigabit Ethernet port
- USB 2.0 over IP for KVM application
- Seamless and fast switching
- Supports connection via Gigabit Ethernet port (RJ-45) or SFP port for failover
- RS-232 serial ports allow you to connect to a serial terminal for configuration and serial devices such as touchscreens and barcode scanners
- Supports digital audio/ analog audio Hybrid Mode
- Direct connection- via a CAT6 cable, you can also connect the transmitter to multiple receivers and vice versa; each point can be supported by the unit up to 4(KFH251S)
- Connection via a Hub/switch supports up to 40 units. Moreover, with the IP KVM Matrix Manager (DC-SG), it supports up to 9999 units(Tx & Rx)
- Remote login security
- Supports Power over Ethernet (PoE) functionality(KFH151E-TX)
- HDMI OUT loopback port on Transmitter(Tx)
- Hot pluggable, Upgradeable firmware
- Intelligent Dual Video Output Management split two video sources from a dual display Transmitter and connect to each from different Receivers(KFH251S-TX/KFH251S-RX)
- VGA connection, local USB loop out, remote USB ON/OFF, remote powering on/off (KFH151L-TX/KFH151L-RX)
- Supports CAT5e/6/7 transmission. The longest point-to-point extension distance is up to 120m
- Push & Get shares content instantly to/from a single Rx or video wall with just

one click.

#### 1.3 Safety Instructions

#### WARNING! Read and understand all safety instructions.

- Please follow all instructions, including prevention of serious accidents such as fire, explosions, etc. Please ensure users of this product have read and followed these warnings and instructions.
- Keep all safety information and instructions for future reference and pass them on to the third party together with product.
- The manufacturer is not liable for cases of material damage or personal injury caused by incorrect handling or non-compliance with the safety instructions. In such cases, the warranty will be voided.
- The product is not allowed to be used in potentially explosive environments.
- Check the product and the cables for any damage before use. If there is any visible damage, a strong odour, or overheating of components, unplug all the connections immediately and stop using the product.
- If the product is not installed and used in accordance with this manual, it may cause disruptive interference to the radio reception or other electronic products surrounded. Use shielded cables to connect components to avoid the above interference.
- Only the power adapter included with the product should be used as the power supply. Do not use other adapters.
- Make sure your local voltage matches the rating indicated on the product before powering on it.
- The product must be connected to a permanent and grounded AC wall socket.
- Protect cables from being squeezed or bent and place them in a way to prevent people from tripping over the cord.
- Avoid any damage to power adapter.
- Use the product with a suitable, properly installed and easily accessible power socket to make sure the product can be disconnected from the power socket at all times.
- Disconnect the product when not in use.
- Never touch the adapter with wet hands.
- Use the product within the specified performance limits.
- Keep the product away from any flammable materials like curtains.
- Keep the power adapter away from the third party, such as children.
- Keep the product away from heater.
- Do not drop or hit the product.

### **1.4 Product Overview**

#### KFH151S/E\_TX KFH151S\_RX

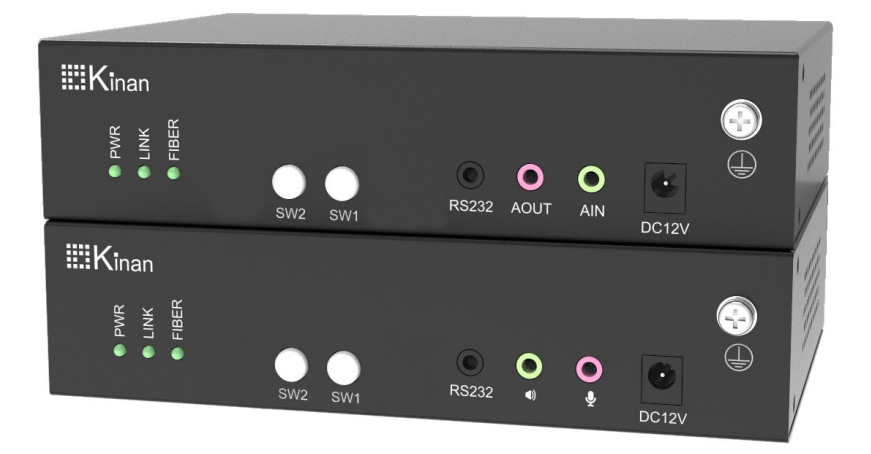

Front View

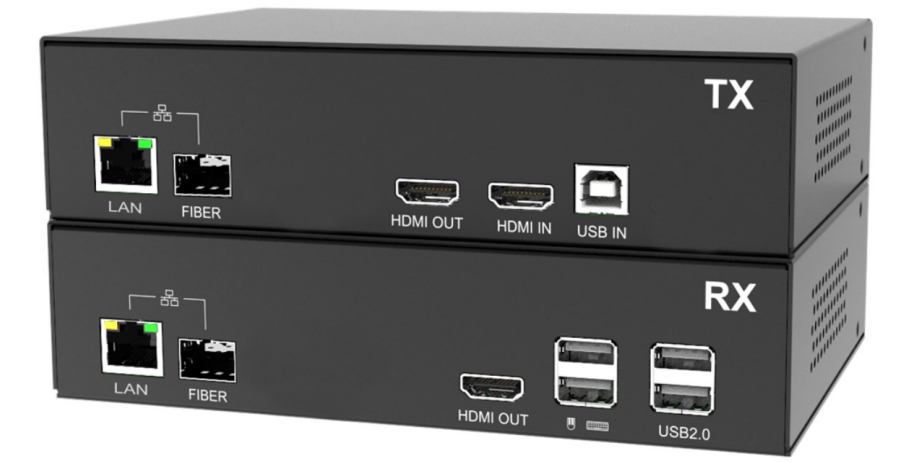

Rear View

#### KFH151L\_TX KFH151L\_RX

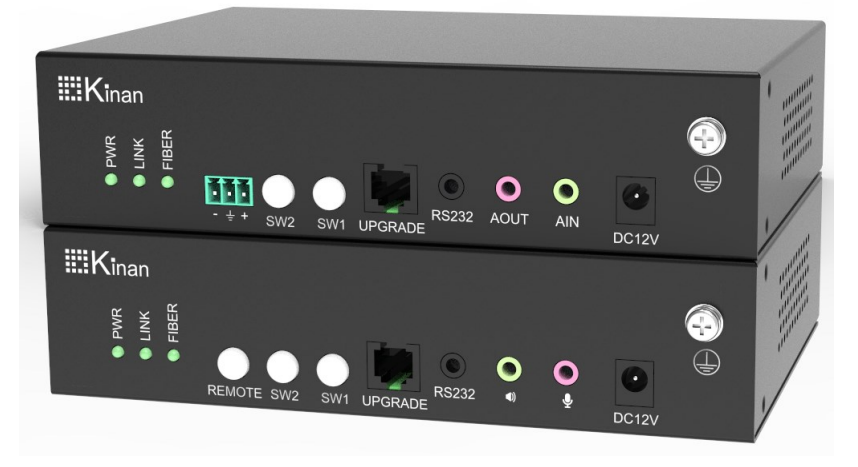

Front View

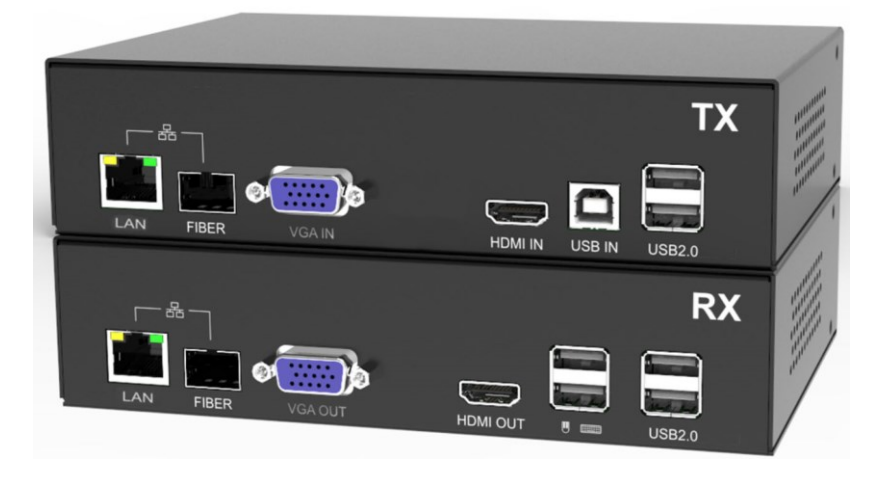

Rear View

#### KFH251S\_TX KFH251S\_RX

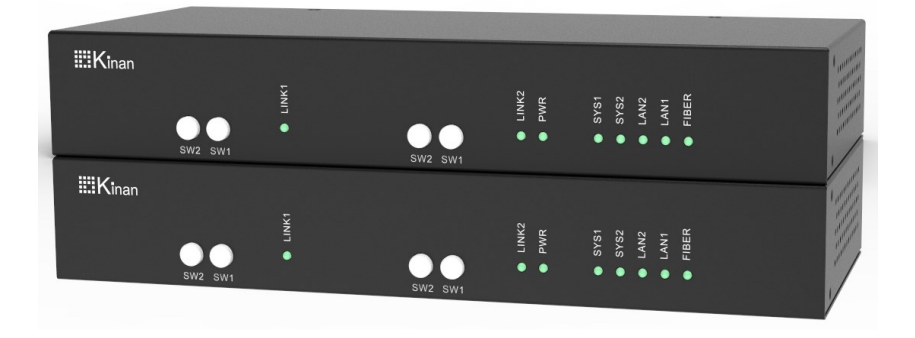

Front View

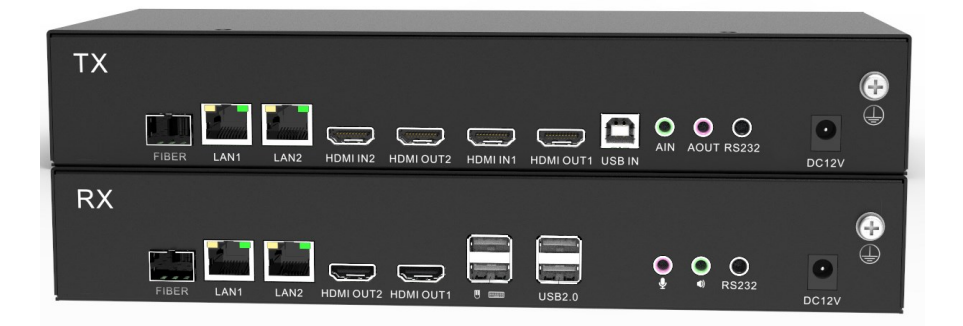

Rear View

# 1.5 Components

#### Front Panel

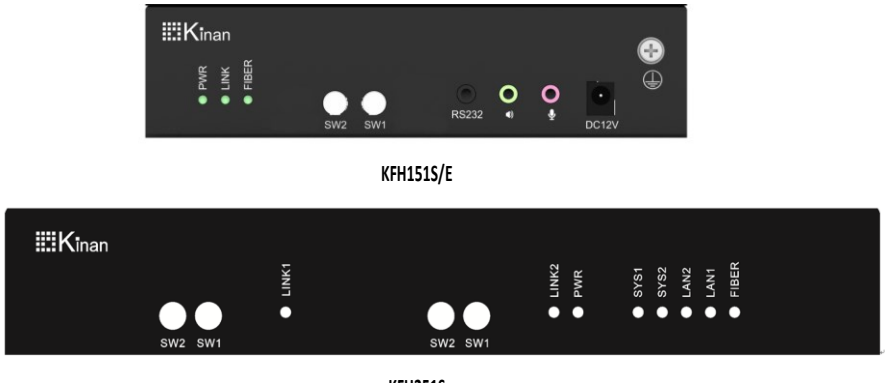

KFH251S

#### Table 1.1:

| No | Name  | Function                         |
|----|-------|----------------------------------|
| 1  | LINK  | Connection indicator             |
| 2  | PWR   | Power indicator                  |
| 3  | LAN1  | Connection indicator of LAN1     |
| 4  | LAN2  | Connection indicator of LAN2     |
| 5  | FIBER | Connection indicator of<br>FIBER |

# Rear Panel of Transmitter(TX)

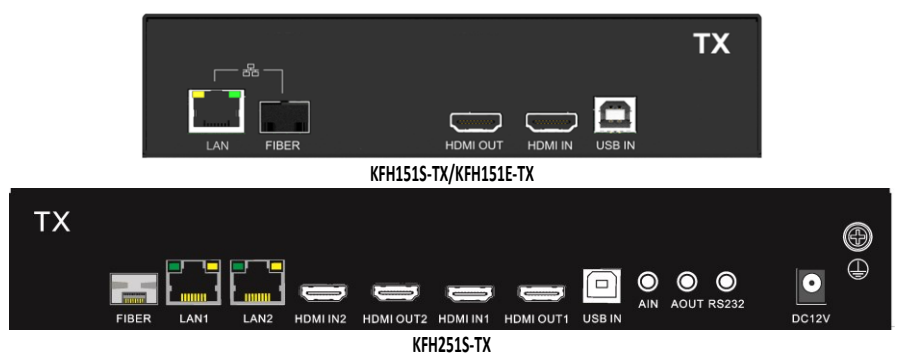

Table1.2:

| No | Name      | Function                         |
|----|-----------|----------------------------------|
| 1  | FIBER     | Fiber network connector          |
| 2  | LAN1      | LAN1 connector                   |
| 3  | LAN2      | LAN2 connector                   |
| 4  | HDMI IN2  | HDMI2 video signal input         |
| 5  | HDMI OUT2 | HDMI2 video signal loop out      |
| 6  | HDMI IN1  | HDMI1 video signal input         |
| 7  | HDMI OUT1 | HDMI1 video signal loop out      |
| 8  | USB IN    | USB Type-B, connect PC or server |
| 9  | AIN       | Audio input                      |
| 10 | AOUT      | MIC output                       |
| 11 | RS232     | Serial port                      |
| 12 | DC12V     | Connect to the 12V power supply  |
| 13 |           | Ground the device                |

# Rear View of Receiver (RX)

| ¤          | RX                  |  |  |  |
|------------|---------------------|--|--|--|
|            |                     |  |  |  |
| LAN FIBER  | HDMI OUT 🖪 📟 USB2.0 |  |  |  |
| KFH151S-RX |                     |  |  |  |

#### KFH251S-RX

| RX |       |      |      |  |        |   |               |            |       | Ð |
|----|-------|------|------|--|--------|---|---------------|------------|-------|---|
|    | FIBER | LAN1 | LAN2 |  | USB2.0 | ٩ | <b>○</b><br>• | O<br>RS232 | DC12V |   |

#### Table1.3:

| No | Name      | Function                            |
|----|-----------|-------------------------------------|
| 1  | FIBER     | Fiber network connector             |
| 2  | LAN1      | LAN1 connector                      |
| 3  | LAN2      | LAN2 connector                      |
| 4  | HDMI OUT2 | HDMI2 video signal output           |
| 5  | HDMI OUT1 | HDMI1 video signal output           |
| 6  |           | Connect to a USB keyboard and mouse |
| 7  | USB2.0    | Connect to USB2.0 peripherals       |
| 8  | Ŷ         | MIC input                           |
| 9  | ()        | Audio output                        |
| 10 | RS232     | Serial Port                         |
| 11 | DC12V     | Connect to the 12V power supply     |
| 12 |           | Ground the device                   |

#### 2. Installation

#### 2.1 Installation of Extender

Warning! Please read and be aware of all safety instructions before installing the equipment. The extender can be set as a point-and-point mode to access a single PC, and also can access multiple PCs through matrix switching system.

Matrix switching system

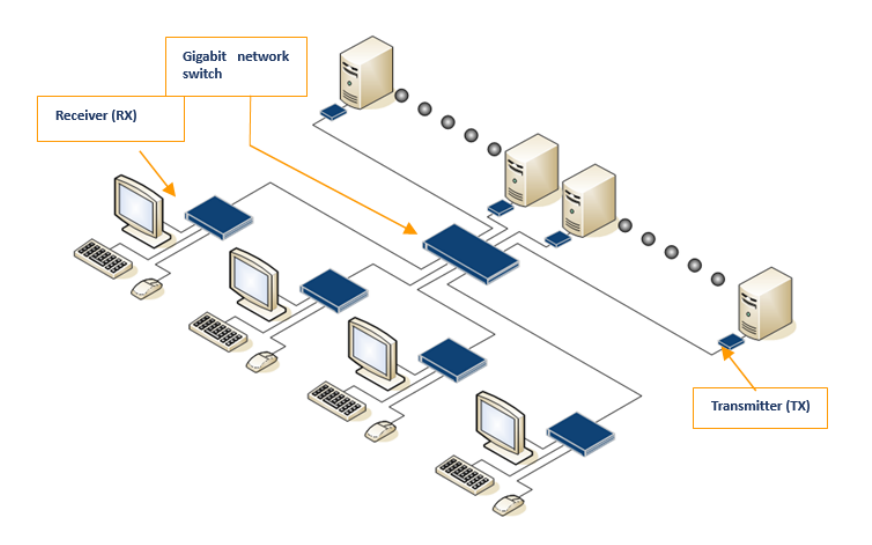

#### Matrix Connection Diagram

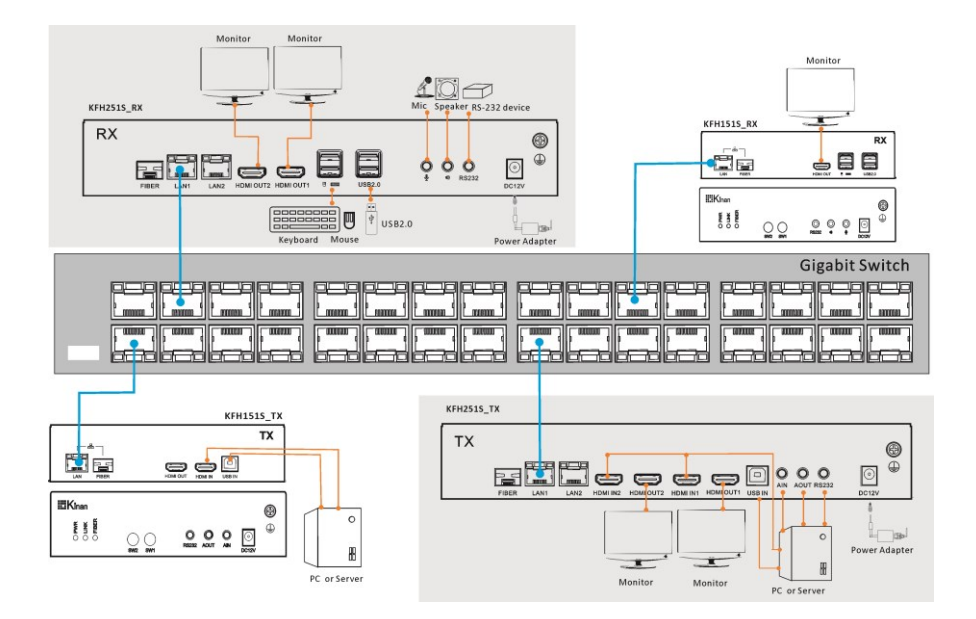

Configuration requirements: The electrical port of the network switch must reach a gigabit rate and support IGMP multicast.

Huawei S5735 series and H3C-S5120 series network switches are recommended.

# Single transmitter (TX) connected to a single receiver (RX)

#### Connection Diagram of KFH151S

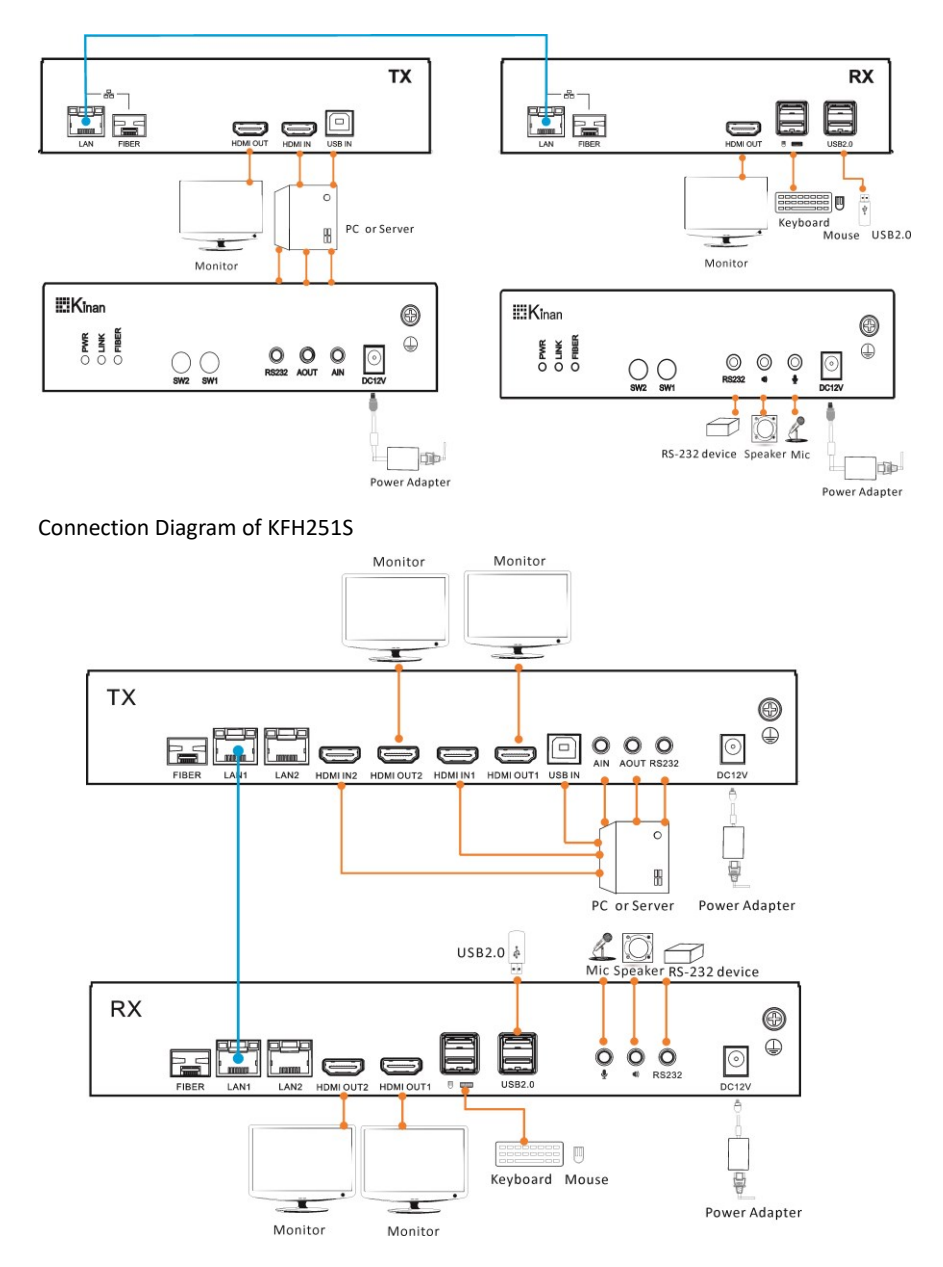

#### Single transmitter (TX) connected to multiple receivers(RX)

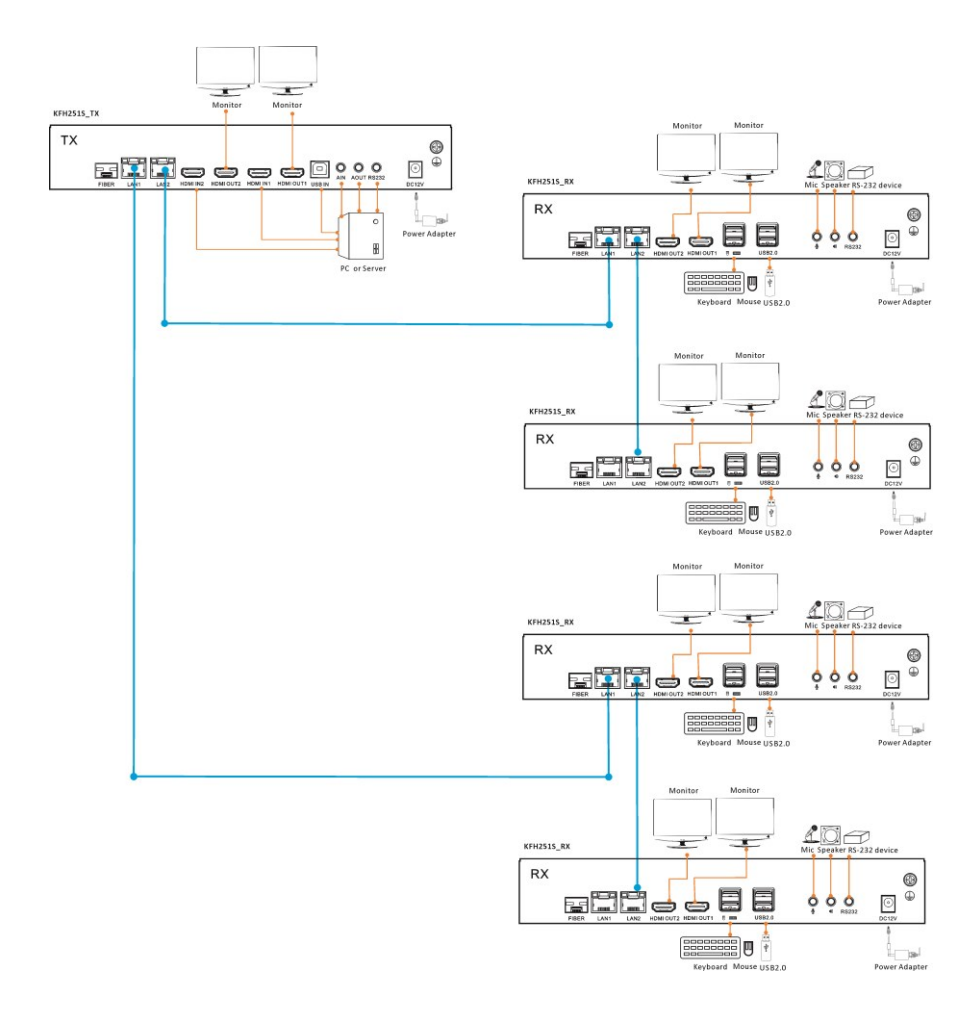

#### Multiple transmitters (TX) connected to a single receiver(RX)

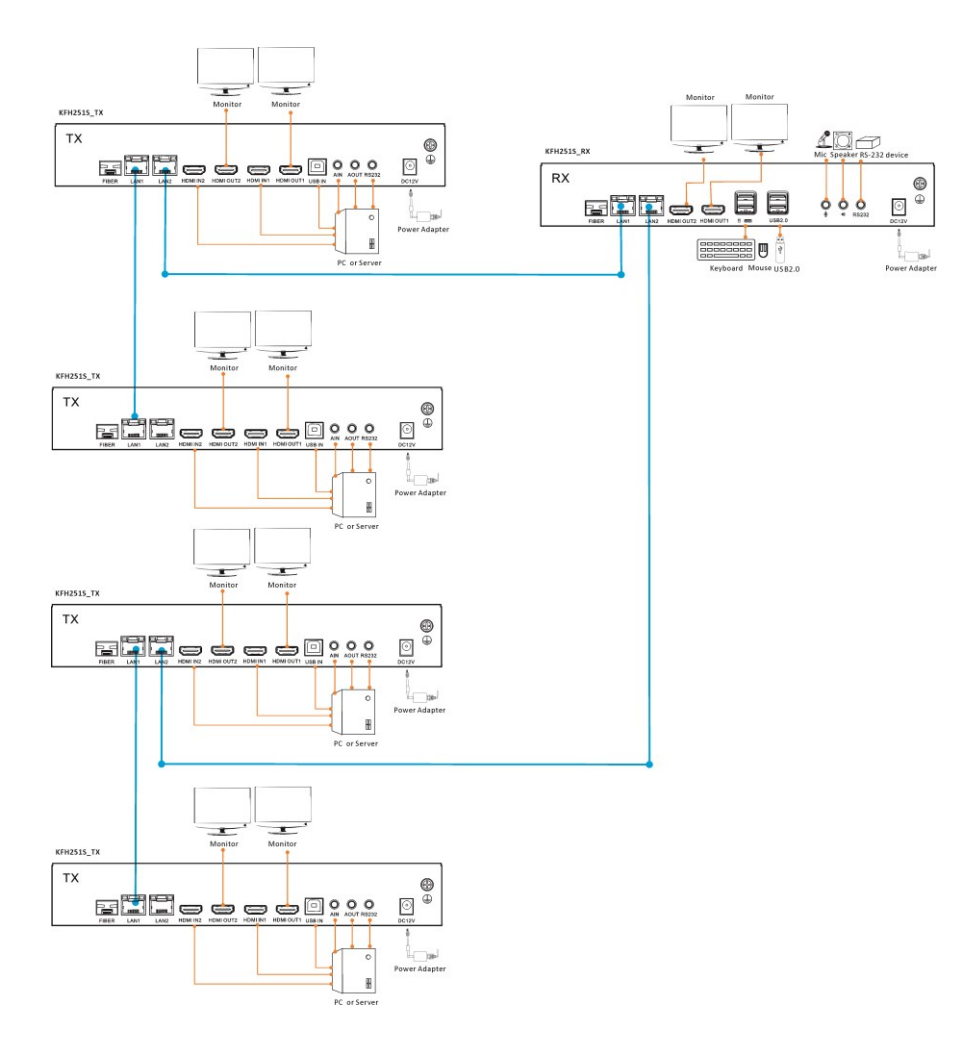

# 3. Extender Configuration

#### 3.1 Use of UI Interface

Press the left [Ctrl] key on the keyboard 3 times continuously, then the main UI interface will display.

| 2  |       |                   |                    |              | R001 🗙 |
|----|-------|-------------------|--------------------|--------------|--------|
| Ċ  | 0 🖬 🗘 |                   |                    |              | 2×     |
| SN |       | Tx-List           |                    | Status       | QV     |
| 1  |       | TX-02db0b1a6633   |                    | no video     |        |
| 2  |       | TX-0234b3616d6b   |                    | busy         |        |
| 3  |       | TX-02da799ae375   |                    | busy 🤰       |        |
| 4  |       | TX-02bf64e94952   |                    | no video     |        |
| 5  |       |                   |                    |              |        |
| 6  |       |                   |                    |              |        |
| 7  |       |                   |                    |              |        |
| 8  |       |                   |                    |              |        |
| 9  |       |                   |                    |              |        |
|    |       | EQ                | Total TX:4         | EN           |        |
| κı | NAN   | Shenzhen Kinan Te | echnology Co., Ltd | www.szkinan. | com    |

| Function<br>Name | Description                                                                                                    |
|------------------|----------------------------------------------------------------------------------------------------|
|                  | Scan device list                                                                                                    |
| -                | The list of matched transmitter and receiver                                                                                        |
| 0                | Setting of function key                                                                                                    |
| 2×               | Click 【Equipment setting】-【User Setting Pass】 to logout user account                                                                |
| SN               | Number of connected device                                                                                                    |
| TX_List          | List of transmitter                                                                                                    |
| Status           | Busy: Matched<br>Busy : The tx has been connected<br>No video: The input video of TX is not available<br>Connect : Can be connected |
| QV               | Reserved                                                                                                    |
| EQ               | Find the devices in the list                                                                                                    |
| CN               | EN: English version<br>CN: Chinese version                                                                                          |

# [Name Setting of TX\_List]

Double-click the name of [Central Manage Server 1], then the following name setting appears.

| 2  | admin RX-82220785f6    | 997                                  | versin:A.170217-I | R001 🗙 |
|----|------------------------|--------------------------------------|-------------------|--------|
| J  | ) <b>11 ()</b>         |                                      |                   | 2×     |
| SN | Tx-List                |                                      | Status            | QV     |
| 1  | TX-02db0b1a6633        | 3                                    | no video          |        |
| 2  | TX-0234b3616d6b        | 0                                    | busy              |        |
| 3  | TX-02da799ae375        | 5 Double-click to<br>modify the name | busy 🤰            |        |
| 4  | <b>\$</b> D            | (-02da799ae375                       | ? >               |        |
| 5  | version: A.170217-R001 | TX-02da799ae3                        | 75 ОК             |        |
| 7  | MAC: 82:C5:6F:8:74:C5  | Reboot:                              | ОК                |        |
| 8  | IP:169.254.39.57       | Restore factory:                     | ок                |        |
| 9  | ID:1462                | Bit Rate:                            | Auto              |        |
| ſ  | Frame Rate: Auto       | NetworK mode:                        | Multicast         |        |
| L  | Timing: 1920*1080      | EDID:                                | 1920*1080         |        |
| ΚI | NAN Shenzhen Kinan     | Technology Co., Lt                   | d www.szkinan.c   | om     |

| Function Name             | Description                                                                                         |  |  |  |  |
|---------------------------|----------------------------------------------------------------------------------------------------|--|--|--|--|
|                           | Click to modify the TX name (support Chinese), then click OK to confirm                             |  |  |  |  |
|                           | 🔯 TX-02da799ae375 <table-cell></table-cell>                                                         |  |  |  |  |
|                           | version: A.170217-R001 TX-SERVER01 OK                                                               |  |  |  |  |
| CentralManage<br>Server 1 | IP:169.254.39.57<br>IP:169.254.39.57<br>I 2 3 4 5 6 7 8 9 0<br>G W e r t y U i 0 p<br>I 5 6 f e b k |  |  |  |  |
|                           | ID:1402<br>Frame Rate: Auto                                                                         |  |  |  |  |
|                           | Timing: 1920*1080 EDID: 1920*1080                                                                   |  |  |  |  |
|                           | EN: English Version                                                                                 |  |  |  |  |
|                           | CN: Chinese Version                                                                                 |  |  |  |  |
| Reboot                    | Reboot the device                                                                                   |  |  |  |  |
| Restore factory           | Restore Factory Defaults                                                                            |  |  |  |  |
| Bit Rate                  | Bit Rate, Auto , 10M ,50M, 100M, 150M, 200M                                                         |  |  |  |  |
| Network mode              | Multicast mode<br>Unicast mode                                                                      |  |  |  |  |

| IP KVM Matrix Extender                                 | User Manual                             |
|--------------------------------------------------------|-----------------------------------------|
| User Login Interface                                   |                                         |
| This model was set as password mode:                   | See User Setting on Page 16), the login |
| interface will only appear after clicking the          | icron 🕰                                 |
| UserNan<br>Passwo                                      | ne: Indiana                             |
| User Name:                                             | admin                                   |
| Password:                                              | admin                                   |
| <b>The list of matched TX/RX</b><br>Click function key | owing menu will appear:                 |
| admin RX-82220785 <del>f</del> 097                     | versin:A.170217-R001                    |
|                                                        | ×.                                      |
| тх                                                     | RX                                      |
| TX-02db0b1a6633                                        | RX-826d9539bf91                         |
| TX-0234b3616d6b                                        |                                         |
| TX-02da799ae375                                        | RX-82220785 <del>f</del> 097            |
| TX-02bf64e94952                                        | RX-82bcf4d41966                         |
|                                                        |                                         |
|                                                        |                                         |
|                                                        |                                         |
|                                                        |                                         |
|                                                        |                                         |
|                                                        |                                         |
|                                                        |                                         |
| KINAN Shenzhen Kinan Tech                              | nology Co., Ltd www.szkinan.com         |

The device name in the TX list and the RX list: it means that the TX and RX are matched successfully, and the device name in green is the connected device of this machine.

# 3.2 Function Setting

Click the function key [ , then below menu will appear:

| 💄 admin        | RX-82220785f097          | versin:A | .170217-R001 X    |
|----------------|--------------------------|----------|-------------------|
| Operating mode | e: Matrix                |          | Equipment info    |
| system state:  | ✓ Usb2.0 ✓ Audio ✓ Get   | 🗸 Push   | Equipment setting |
|                | Output timeing: 1080p@60 |          | Frame nuch        |
|                | Total TX: 4 Total RX:2   | 2        |                   |
|                | MAC: 82:C5:6F:8:74:C5    |          | Frame Get         |
|                | IP: 169.254.39.57        |          |                   |
|                | Version: A.170217-R001   |          | Update            |
|                |                          |          | Hotkeys           |
|                |                          |          |                   |

| KINAN | Shenzhen Kinan | Technology Co., Ltd | www.szkinan.com |
|-------|----------------|---------------------|-----------------|

| Function Name     | Description                                                                             |  |
|-------------------|-----------------------------------------------------------------------------------------|--|
| Equipment Info    | To switch on/off USB, Audio, Get, Push                                                  |  |
| Equipment Setting | System and User Settings                                                                |  |
| Frame Push        | Push the video and USB signals from current receiver to the chosen receiver in the list |  |
| Frame Get         | Get the video and USB signals from any receiver in the list to the current receiver     |  |
| Upgrade           | Update device                                                                           |  |
| Hotkey            | Hotkeys of device                                                                       |  |

# [Equipment Info]

Choose [ ] , the system status can be switched.

| 💄 admin       | RX-82220785f097                                   | versin:A | .170217-R001 X    |
|---------------|---------------------------------------------------|----------|-------------------|
| Operating mod | e: Matrix                                         |          | Equipment info    |
| system state: | Vsb2.0 🗸 Audio 🗸 Get                              | 🗸 Push   | Equipment setting |
|               | Output timeing: 1080p@60<br>Total TX: 4 Total RX: | 2        | Frame push        |
|               | MAC: 82:C5:6F:8:74:C5<br>IP: 169.254.39.57        |          | Frame Get         |
|               | Version: A.170217-R001                            |          | Update            |
|               |                                                   |          | Hotkeys           |
|               |                                                   |          |                   |
| KINAN         | Shenzhen Kinan Technology Co.                     | , Ltd    | www.szkinan.com   |
|               |                                                   |          |                   |

| Function Name | Description     |  |
|---------------|-----------------|--|
| Usb2.0        | USB2.0 function |  |
| Audio         | Audio function  |  |
| Get           | Get video       |  |
| Push          | Push video      |  |

#### [Equipment Setting]

| 💄 admin          | RX-82220785f | 097            | versin:   | A.170217-R001     |
|------------------|--------------|----------------|-----------|-------------------|
| system Setting:  |              |                |           | Equipment info    |
| RX-82220785f097  | ОК           | System mode:   | Matrix    |                   |
| Output timing:   | 1080p@60     | NetworK mode:  | Multicast | Equipment setting |
| Reboot:          | ОК           | Edid sync:     | 1920x1080 | Frame nuch        |
| Restore factory: | ОК           |                |           |                   |
| User Setting:    |              |                |           | Frame Get         |
| password mode:   | lacksquare   |                |           |                   |
|                  |              |                |           | Update            |
|                  |              |                |           | Hotkeys           |
|                  |              |                |           |                   |
| KINAN            | Shenzhen Ki  | nan Technology | Co Itd    | www.szkinan.com   |

**Function Name** Description Click to change the name of RX, then click on OK button to RX-8220785F097 confirm your modification. Resolution 1080P@60, 1080P@50, 2160@30, 2160@25, 720P@60, Output timing 1366x768, 1440x900 , 1920x1200, 1400x1050 Reboot Reboot device Restore factory Restore factory defaults Matrix mode System mode P2P mode Multicast mode Network mode Unicast mode EDID Sync Edid Sync AUTO, 1024x768, 1280x1024, 1366x768, 1600x900, 1920x1080 , 1920x1200, 3840\*2160 Password mode Modify user name and set permissions

User Setting:

Click " • ", swipe right to " • ", then the following menu will appear. You can modify user password and set permissions.

| 💄 admin      | RX-82    | 220785 <del>f</del> 097 | versin:A     | A.170217-R001     |
|--------------|----------|-------------------------|--------------|-------------------|
| system Sett: | ing:     |                         |              | Equipment info    |
| RX-82220785  | f097 (   | System mode:            | Matrix       | -4                |
| Output timin | g: 1080p | @60 Network mode        | e: Multicast | Equipment setting |
| Reboot:      |          | Edid sync:              | 1920x1080    | Frame push        |
| Restore fact | ory: (   | Ж                       |              |                   |
| User Settir  | ng:      |                         |              | Frame Get         |
| password mod | de: 💽    |                         |              |                   |
| Name         | Password | Permissi                | lons         | Update            |
|              |          | 🗸 Usb2.0 🗸 Au           | dio 🧹 Get    |                   |
| admin        | admin    | Vu sh                   |              | Hotkeys           |
|              |          | 🗸 Usb2.0 🗸 Au           | dio 🗌 Get    |                   |
| user         | user     | Push                    |              |                   |
| KINAN        | Shen     | zhen Kinan Technolog    | y Co., Ltd   | www.szkinan.com   |

| Function Name                                                                            | Description                                  |
|------------------------------------------------------------------------------------------|----------------------------------------------|
| Password Double click the name in the Password list to mo password of corresponding user |                                              |
| Permissions                                                                              | Set permissions for USB2.0, Audio, Get, Push |

# [Frame Push]

| 2  |               | RX-82220785 <del>f</del> 097 | versi        |   | .170217-R001 🗙    |
|----|---------------|------------------------------|--------------|---|-------------------|
| SN |               | Rx-List                      | Push         |   |                   |
| 1  | <b>Little</b> | RX-826d9539bf91              | Push         |   | Equipment info    |
| 2  |               | RX-824970a75774              | Push         |   | Equipment setting |
| 3  |               | RX-82bcf4d41966              | Push         |   | Equipment Setting |
| 4  |               |                              |              |   | Frame push        |
| 5  |               |                              |              |   |                   |
| 6  |               |                              |              |   | Frame Get         |
| 7  |               |                              |              |   |                   |
| 8  |               |                              |              |   | Update            |
| 9  |               |                              |              |   | Hatkovs           |
| 10 |               |                              |              |   | HOLKEYS           |
| 11 |               |                              |              |   |                   |
| 12 |               |                              |              | V |                   |
| КI | NAN           | Shenzhen Kinan Technolo      | ogy Co., Ltd |   | www.szkinan.com   |

Click **[**Push **]** to push the video and USB signals from current receiver to the chosen receiver in the list.

#### Frame Get

| 2  |             | RX-82220785 <del>f</del> 097 | versir      |   | .170217-R001 🗙    |
|----|-------------|------------------------------|-------------|---|-------------------|
| SN |             | Rx-List                      | Get         |   |                   |
| 1  |             | RX-826d9539bf91              | Get         |   | Equipment info    |
| 2  |             | RX-824970a75774              | Get         |   | Equipment setting |
| 3  | <u>hith</u> | RX-82bcf4d41966              | Get         |   | Equipment Setting |
| 4  |             |                              |             |   | Frame push        |
| 5  |             |                              |             |   |                   |
| 6  |             |                              |             |   | Frame Get         |
| 7  |             |                              |             |   |                   |
| 8  |             |                              |             |   | Update            |
| 9  |             |                              |             |   | Uatkava           |
| 10 |             |                              |             |   | HOLKEYS           |
| 11 |             |                              |             |   |                   |
| 12 |             |                              |             | ▼ |                   |
| ΚI | NAN         | Shenzhen Kinan Technolog     | gy Co., Ltd |   | www.szkinan.com   |

Click [Get] to get the video and USB signals from any receiver in the list to the current receiver.

#### Connection Diagram of Collaborative Sharing Push & Get

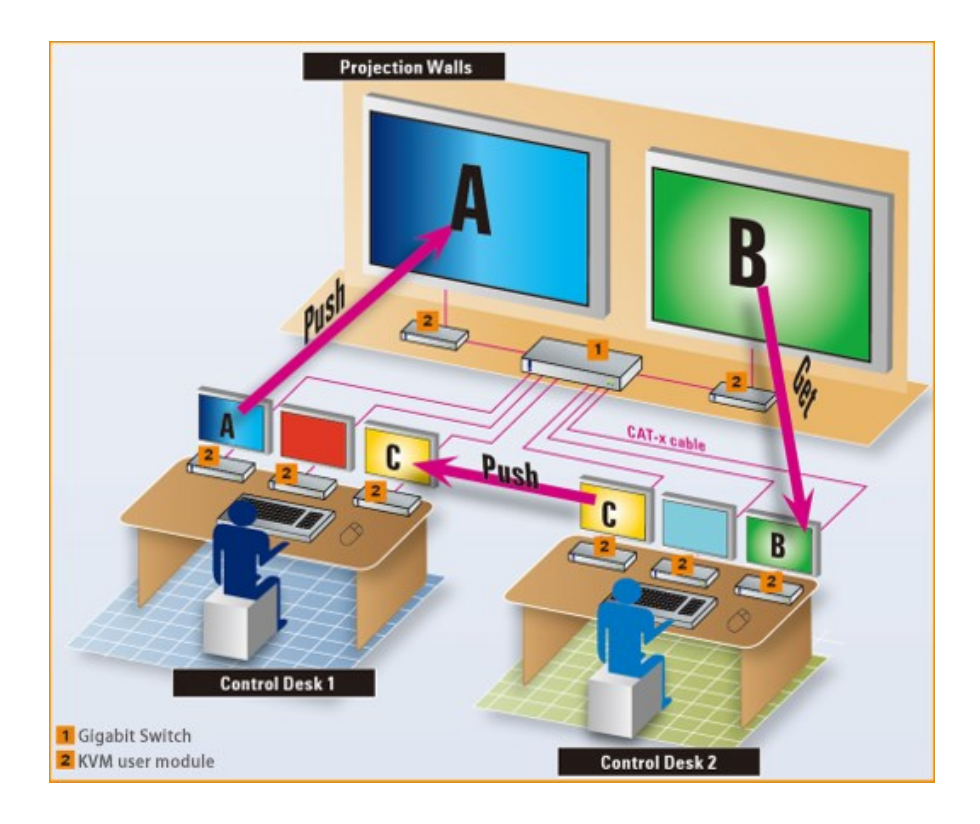

# 【Update】

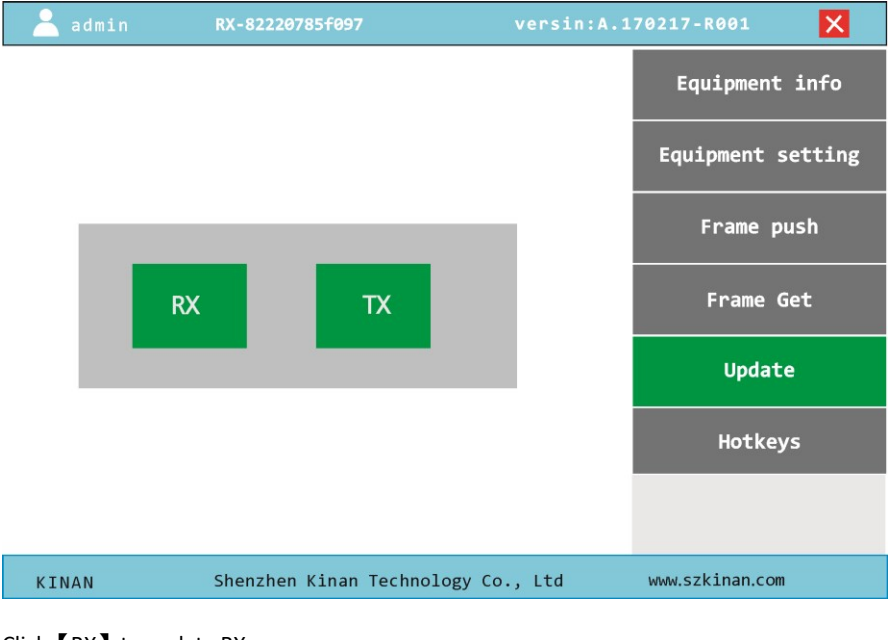

Click **(**RX**)** to update RX Click **(**TX**)** to update TX

# (Hotkeys)

| 💄 admin                  | RX-82220785 <del>f</del> 097           | versin:A.170217-R001    |
|--------------------------|----------------------------------------|-------------------------|
| Deces the b              |                                        | Equipment info          |
| left (trl                | -> UI Display                          | Equipment setting       |
| left Shift<br>right Ctrl | -> Disconnect SVR<br>> Pause the frame | Frame push              |
| right Shift              | > Turn off the mointor output          | Frame Get               |
|                          |                                        | Update                  |
|                          |                                        | Hotkeys                 |
|                          |                                        |                         |
| KINAN                    | Shenzhen Kinan Technology C            | o., Ltd www.szkinan.com |

| Function Name | Description                                   |  |
|---------------|-----------------------------------------------|--|
| Left Ctrl     | Display the UI interface                      |  |
| Left Shift    | Disconnect                                    |  |
| Right Ctrl    | Lock/Unlock the current screen                |  |
| Right shift   | Turn off/on the display output (black screen) |  |

# 4. Specifications

# Specifications of KFH151S

| Specifications                              |                | KFH151S/E_TX                                                    | KFH151S_RX                   |  |
|---------------------------------------------|----------------|-----------------------------------------------------------------|------------------------------|--|
| Connections                                 | HDMI input     | 1                                                               | N/A                          |  |
|                                             | HDMI output    | 1                                                               | 1                            |  |
|                                             | Power          | 12V                                                             | 12V                          |  |
|                                             | LAN port       | RJ45 x 1                                                        | RJ45 x 1                     |  |
|                                             | Optical Module | SFP+ x 1                                                        | SFP+ x 1                     |  |
|                                             | Mic            | 3.5MM Stereo Jack<br>(Green)                                    | 3.5MM Stereo Jack<br>(Pink)  |  |
|                                             | Speaker        | 3.5MM Stereo Jack<br>(Pink)                                     | 3.5MM Stereo Jack<br>(Green) |  |
|                                             | Square USB     | 1                                                               | N/A                          |  |
|                                             | USB 2.0        | N/A                                                             | USB x 4                      |  |
|                                             | POE            | KFH151E_TX                                                      | N/A                          |  |
| Resolution                                  |                | 3840*2160@30Hz                                                  |                              |  |
| Cable                                       |                | CAT5e/6/7 Or Optical Fiber Cable (mode is up to optical module) |                              |  |
| I/R Value                                   |                | DC12V / 2A                                                      | DC12V / 2A                   |  |
| Power consumption                           |                | 6W                                                              | 6W                           |  |
| Operating temperature                       |                | 0−50 °C                                                         |                              |  |
| Storage temperature                         |                | -20—60 °C                                                       |                              |  |
| Humidity                                    |                | 0—80% RH, non-condensing                                        |                              |  |
| Material                                    |                | Metal                                                           |                              |  |
| Net weight(kg)                              |                | 0.72 kg                                                         | 0.72kg                       |  |
| Product dimension ( $W \times D \times H$ ) |                | 180mm x 123.5 mm x 44mm                                         |                              |  |
| Package dimension (W $\times$ D $\times$ H) |                | 395 mm x 274 mm x 110mm                                         |                              |  |

#### Specifications of KFH151L

| Specifications                |                | KFH151L_TX                                                      | KFH151L_RX                   |
|-------------------------------|----------------|-----------------------------------------------------------------|------------------------------|
|                               | HDMI input     | 1                                                               | N/A                          |
|                               | HDMI output    | N/A                                                             | 1                            |
|                               | VGA in         | 1                                                               | N/A                          |
|                               | VGA out        | N/A                                                             | 1                            |
|                               | Power          | 12V                                                             | 12V                          |
| Connections                   | LAN port       | RJ45 x 1                                                        | RJ45 x 1                     |
| connections                   | Optical Module | SFP+ x 1                                                        | SFP+ x 1                     |
|                               | Microphone     | 3.5MM Stereo Jack<br>(Green)                                    | 3.5MM Stereo Jack<br>(Pink)  |
|                               | Speaker        | 3.5MM Stereo Jack<br>(Pink)                                     | 3.5MM Stereo Jack<br>(Green) |
|                               | Square USB     | 1                                                               | N/A                          |
|                               | USB 2.0        | USB x 2                                                         | USB x 4                      |
|                               | RS485          | 1                                                               | 1                            |
| Resolution                    |                | 3840*2160@30Hz                                                  |                              |
| Cable                         |                | CAT5e/6/7 Or Optical Fiber Cable (mode is up to optical module) |                              |
| I/R Value                     |                | DC12V / 2A                                                      | DC12V / 2A                   |
| Power consumption             |                | 6W                                                              | 6W                           |
| Operating Temperature         |                | 0—50 °C                                                         |                              |
| Storage temperature           |                | -20—60 °C                                                       |                              |
| Humidity                      |                | 0—80% RH, non-condensing                                        |                              |
| Material                      |                | Metal                                                           |                              |
| Net weight (kg)               |                | 0.75 kg                                                         | 0.75kg                       |
| Product dimension (W × D × H) |                | 180mm x 123.5 mm x 44mm                                         |                              |
| Package dimension (W × D × H) |                | 395 mm x 274 mm x 110mm                                         |                              |

## Specifications of KFH251S

| Specification                               |                | KFH251S_TX                                                      | KFH251S_RX                   |
|---------------------------------------------|----------------|-----------------------------------------------------------------|------------------------------|
|                                             | HDMI input     | 2                                                               | N/A                          |
|                                             | HDMI output    | 2                                                               | 2                            |
|                                             | Power          | 12V                                                             | 12V                          |
|                                             | LAN port       | RJ45 x 2                                                        | RJ45 x 2                     |
| Connections                                 | Optical Module | SFP+ x 1                                                        | SFP+ x 1                     |
|                                             | Microphone     | 3.5MM Stereo Jack<br>(Green)                                    | 3.5MM Stereo Jack<br>(Pink)  |
|                                             | Speaker        | 3.5MM Stereo Jack<br>(Pink)                                     | 3.5MM Stereo Jack<br>(Green) |
|                                             | Square USB     | 1                                                               | N/A                          |
|                                             | USB 2.0        | N/A                                                             | USB x 4                      |
| Resolution                                  |                | 3840*2160@30Hz                                                  |                              |
| Cable                                       |                | CAT5e/6/7 Or Optical Fiber Cable (mode is up to optical module) |                              |
| I/R value                                   |                | DC12V / 2A                                                      | DC12V / 2A                   |
| Power consumption                           |                | 12W                                                             | 12W                          |
| Operating temperature                       |                | 0−50 °C                                                         |                              |
| Storage temperature                         |                | -20—60 °C                                                       |                              |
| Humidity                                    |                | 0—80% RH, non-condensing                                        |                              |
| Material                                    |                | Metal                                                           |                              |
| Net weight(kg)                              |                | 1 kg                                                            | 1kg                          |
| Product dimension ( $W \times D \times H$ ) |                | 272 mm x 115.5 mm x 44mm                                        |                              |
| Package dimension (W × D × H)               |                | 395 mm x 274 mm x 110mm                                         |                              |